#### How to Troubleshoot the Climate Control System

## How to Check for DTCs With the HDS

NOTE:

- There are three methods used to check for DTCs. The recommended method is to use the Honda Diagnostic System (HDS) with the appropriate software, plugged into the data link connector (DLC).
- The second method is to run the self-diagnostic function built into the climate control unit.
- The third method is to use <u>B-CAN system diagnosis test mode A</u>.
- 1. Make sure the vehicle ignition is OFF mode.
- 2. Connect the HDS to the DLC (A) located under the driver's side of the dashboard.

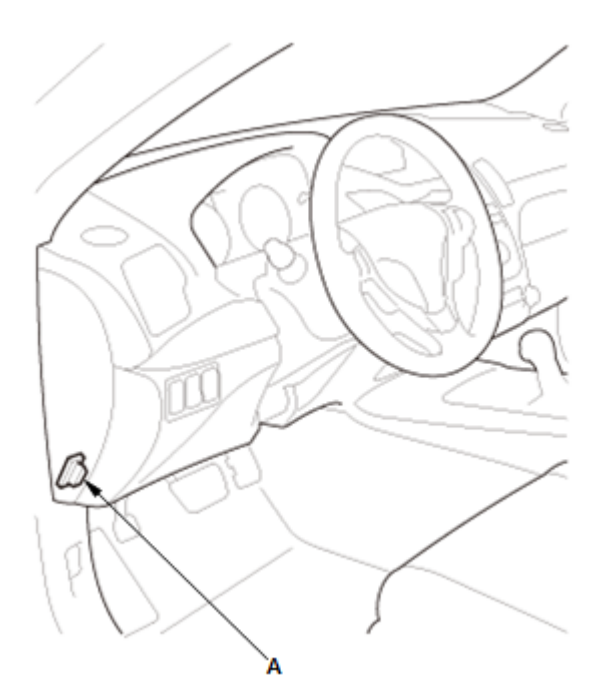

- 3. Press the engine start/stop button to select the ON mode.
- Make sure the HDS communicates with the vehicle and the climate control unit. If it does not, go to the <u>DLC circuit troubleshooting</u>.
- 5. Select BODY ELECTRICAL in the System Selection Menu.
- 6. Select HVAC/Climate Control in the Body Electrical System Select.
- 7. Select DTCs in the HVAC/Climate Control Mode Menu.
- Check for DTCs. If any DTCs are indicated, write down the DTCs, then go to the indicated DTC troubleshooting. If no DTCs are indicated, do all system scan, then refer to symptom troubleshooting.

- After troubleshooting, clear the DTCs with the HDS.
- For specific operations, refer to the user's manual that came with the HDS.

## How to Use the Self-Diagnostic Function With the HDS

NOTE: This method is only available if the HDS can communicate with the climate control unit.

- 1. Make sure the vehicle ignition is OFF mode.
- 2. Connect the HDS to the DLC.
- 3. Press the engine start/stop button to select the ON mode.
- 4. Make sure the HDS communicates with the vehicle and the climate control unit. If it does not, go to the <u>DLC circuit troubleshooting</u>.
- 5. Select BODY ELECTRICAL in the System Selection Menu.
- 6. Select HVAC/Climate Control in the Body Electrical System Select.
- 7. Select Inspection in the HVAC/Climate Control Mode Menu.
- 8. Select Climate Control Unit Self Test in the Inspection Menu.
- 9. Check for DTCs. If any DTCs are indicated, write down the DTCs, then go to the indicated DTC troubleshooting.

NOTE:

- After troubleshooting, clear the DTCs with the HDS.
- For specific operations, refer to the user's manual that came with the HDS.

## How to Use the Self-Diagnostic Function Without the HDS

The climate control unit has a self-diagnostic function. To run the self-diagnostic function, do the following:

- 1. Press the engine start/stop button to select the OFF mode and then the ON mode.
- 2. Press and hold the ON/OFF button, then within 10 seconds press and release the REAR WINDOW DEFOGGER/MIRROR DEFOGGER button five times. Release the ON/OFF button.
- 3. ALL LCD segments come on for 2 seconds, then the self-diagnostic function begins.

- The blower motor will run at various speeds regardless of what the panel is displaying.
- If there is any problem in the system, the driver's temperature indicator flashes 88. Refer to checking for DTCs.
- If there is more than one DTC, they are displayed one at a time in sequence followed by a pause (all the display indicator segments illuminate) between the DTCs.
- If there are no problems detected, the system will flash no.

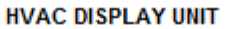

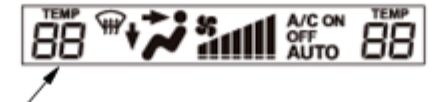

DRIVER'S TEMPERATURE INDICATOR

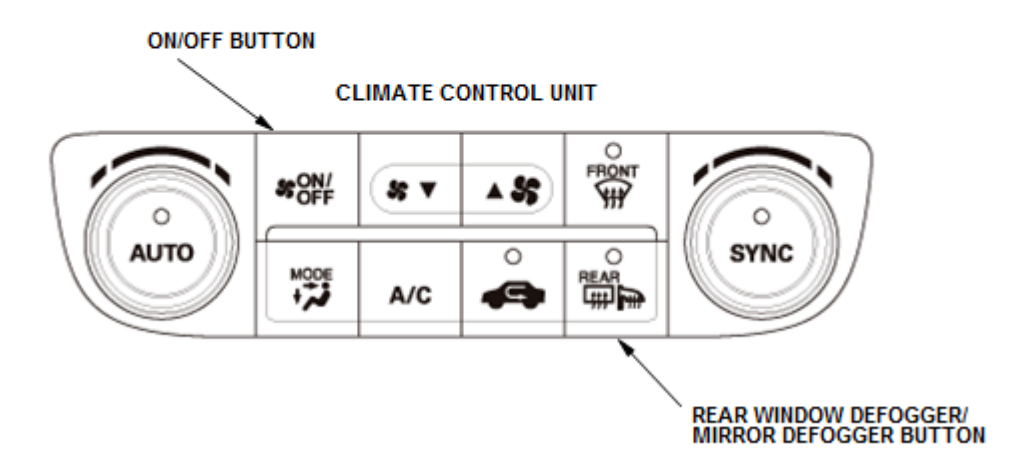

### **Canceling the Self-Diagnostic Function**

4. Press the engine start/stop button to select the OFF mode to cancel the self-diagnostic function. After completing repair work, run the self-diagnostic function again to make sure that there are no other DTCs.

## How to Check the History DTCs

The climate control unit can record history DTCs. How to read the history DTC is as following:

- 1. Press the engine start/stop button to select the OFF mode and then the ON mode.
- 2. Press and hold both the AUTO and ON/OFF buttons.
- During press and hold both the AUTO and ON/OFF buttons, the history DTCs will be indicated.

- If there is any problem in the system, the driver's temperature indicator flashes 88. Refer to checking for DTCs.
- If there is more than one DTC, they are displayed one at a time in sequence followed by a pause (all the display indicator segments illuminate) between the DTCs.
- If there are no problems detected, the system will flash no.

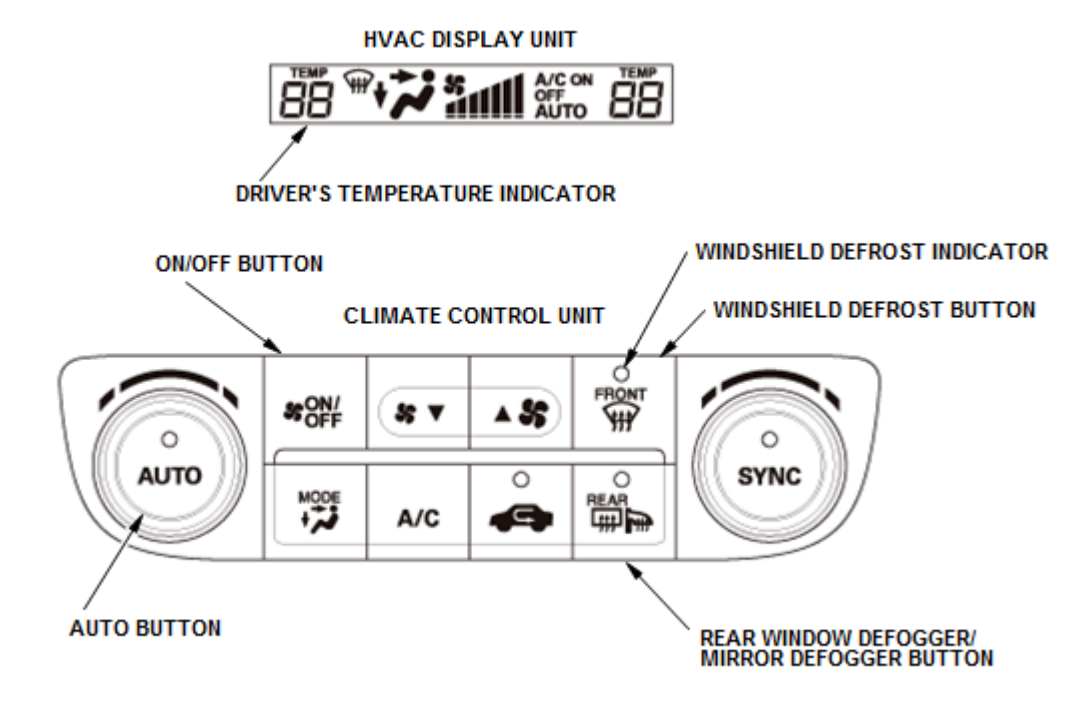

### **Canceling the Read History DTCs**

4. Press the engine start/stop button to select the OFF mode to cancel the read history DTCs. After completing the repair work, clear the DTCs.

### How to Clear the History DTCs

- 1. Press the engine start/stop button to select the OFF mode.
- 2. Press and hold both the AUTO and WINDSHIELD DEFROST buttons, then press the engine start/stop button to select the ON mode.
- 3. After about 5 seconds the windshield defrost indicator starts to blink, release the buttons.
- 4. Do the How to check the history DTCs to verify DTCs have been cleared.

# **Checking for DTCs**

The driver's temperature indicator display indicates single or multiple DTCs. If no DTCs are present, the indicator remains will flash no.

NOTE: If the driver's temperature indicator segments 03, 05, 07, 09, 40, 43, 49, and 55 indicator are on at the same time, there may be an open in the sensor common ground wire.

#### DRIVER'S TEMPERATURE INDICATOR

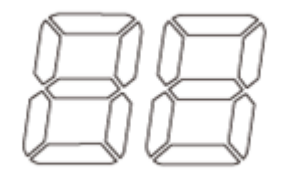

| DTC (Temperature<br>Indicator Segments) | DTC          | Detection Item                                                                      |  |  |
|-----------------------------------------|--------------|-------------------------------------------------------------------------------------|--|--|
| 03                                      | <u>B1225</u> | An open in the in-car temperature sensor circuit                                    |  |  |
| 04                                      | <u>B1226</u> | A short in the in-car temperature sensor circuit                                    |  |  |
| 05                                      | <u>B1227</u> | An open in the outside air temperature sensor circuit                               |  |  |
| 06                                      | <u>B1228</u> | A short in the outside air temperature sensor circuit                               |  |  |
| 07                                      | <u>B1229</u> | An open in the sunlight sensor circuit                                              |  |  |
| 08                                      | <u>B1230</u> | A short in the sunlight sensor circuit                                              |  |  |
| 09                                      | <u>B1231</u> | An open in the evaporator temperature sensor circuit                                |  |  |
| 0A                                      | <u>B1232</u> | A short in the evaporator temperature sensor circuit                                |  |  |
| 40                                      | <u>B1233</u> | An open in the air mix control motor circuit (driver's)                             |  |  |
| 41                                      | <u>B1234</u> | A short in the air mix control motor circuit (driver's)                             |  |  |
| 42                                      | <u>B1235</u> | A problem in the air mix control motor circuit, linkage, door, or motor (driver's)  |  |  |
| 43                                      | <u>B1236</u> | An open in the passenger's air mix control motor circuit                            |  |  |
| 44                                      | <u>B1237</u> | A short in the passenger's air mix control motor circuit                            |  |  |
| 45                                      | <u>B1238</u> | A problem in the passenger's air mix control motor circuit, linkage, door, or motor |  |  |
| 49                                      | <u>B121A</u> | An open in the mode control motor circuit                                           |  |  |
| 4A                                      | <u>B121B</u> | A short in the mode control motor circuit                                           |  |  |
| 4B                                      | <u>B1240</u> | A problem in the mode control motor circuit, linkage, door, or motor                |  |  |
| 55                                      | <u>B2986</u> | An open in the recirculation control motor circuit                                  |  |  |
| 56                                      | <u>B1220</u> | A short in the recirculation control motor circuit                                  |  |  |
| 57                                      | <u>B2983</u> | A problem in the recirculation control motor circuit, linkage, door, or motor       |  |  |
| 59                                      | <u>B1241</u> | A problem in the blower motor circuit                                               |  |  |
| 80                                      | <u>U1280</u> | Communication bus line error (BUS-OFF)                                              |  |  |
| 81                                      | <u>U128D</u> | Climate control unit lost communication with gauge control module (ECT message)     |  |  |
| 83                                      | <u>U128D</u> | Climate control unit lost communication with gauge control module (VSP message)     |  |  |
| 91                                      | <u>U1281</u> | Lost communication with MICU (climate control unit)                                 |  |  |
| <u>C0</u>                               |              | Climate control unit internal error                                                 |  |  |

# **Displaying Sensor Inputs at the Climate Control Unit**

The climate control unit has a mode that displays the sensor inputs it receives. This mode shows you what the climate control unit is receiving from each of the sensors, one at a time, and it can help you determine if a sensor is faulty.

# Checks Before Using the Sensor Input Display Mode

- 1. Press the engine start/stop button to select the ON mode, and check the recirculation door function; press the RECIRCULATION button to switch from FRESH to RECIRC. The air volume and sound should change slightly.
- 2. Set the TEMPERATURE CONTROL dial to the desired test temperature:
  - "Lo" temperature setting will default to MAX COOL, VENT, and RECIRC (A/C on) or FRESH (A/C off).
  - "Hi" temperature setting will default to MAX HOT, HEAT, HEAT/DEF, and FRESH.
  - 58 through 86 °F (14 through 30 °C) settings will use the automatic climate control logic.

3. Press the engine start/stop button to select the OFF mode.

# **Run the Sensor Input Display Mode**

1. Press and hold both the AUTO and RECIRCULATION buttons, then start the engine.

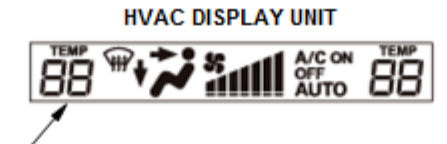

DRIVER'S TEMPERATURE INDICATOR

#### CLIMATE CONTROL UNIT

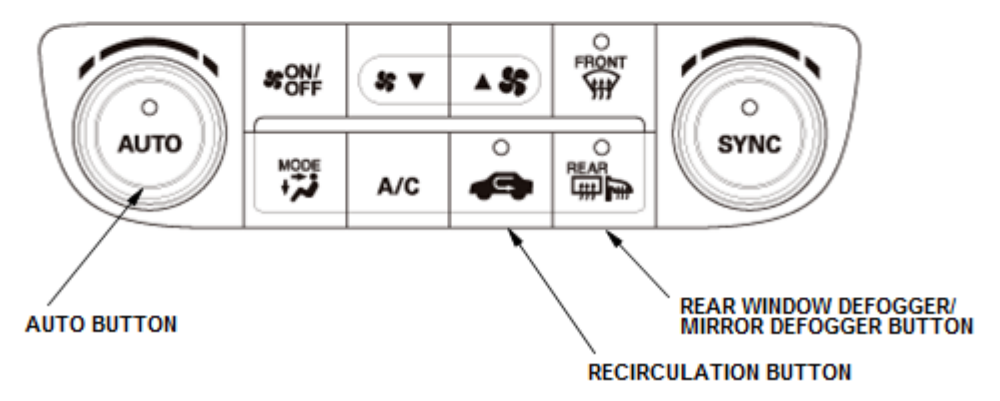

- 2. Release both buttons. The driver's temperature indicator will flash the sensor number and then the value for that sensor. Record the value displayed.
- 3. To advance to the next sensor, press the REAR WINDOW DEFOGGER/MIRROR DEFOGGER button.

- The sensor values will be displayed in degrees Celsius (°C) or an alphanumeric code. Use the chart to convert the value to degrees Fahrenheit (°F).
- If the sensor value displays "Er", this indicates there is an open or short in the circuit or sensor. Check for DTCs using the HDS, or use the climate control self-diagnostic function.
- If necessary, compare the sensor input display to a known-good vehicle under the same test conditions.
- If the sensor displayed value is out of the normal range, refer to the sensor test or substitute a known-good sensor, and recheck.

| Sensor | Item                                                                                                    | Displayed Value           |
|--------|----------------------------------------------------------------------------------------------------|---------------------------|
| 1      | Mode positioning                                                                                                    | %                         |
| 2      | In-car temperature                                                                                                    | °C                        |
| 3      | Outside air temperature                                                                                                   | °C                        |
| 4      | Solar radiation sensor value                                                                                              | 10 kcal/m <sup>2</sup> ·h |
| 5      | Evaporator outlet air temperature                                                                                         | °C                        |
| 6      | Driver's air mix opening (low value indicates cooler air distribution, higher value indicates warmer air distribution)    | % of opening              |
| 7      | Passenger's air mix opening (low value indicates cooler air distribution, higher value indicates warmer air distribution) | % of opening              |
| 8      | Recirculation control opening                                                                                             | % of opening              |
| 9      | Vehicle speed (vehicle must be driven to display speed)                                                                   | 10 km/h                   |
| А      | Engine coolant temperature                                                                                                | °C                        |
| b      | Vent temperature air out (TAO) (driver's)                                                                                 | °C                        |
| d      | Illumination duty                                                                                                    | Step                      |
| Н      | Software version                                                                                                    | _                         |

#### **Celsius to Fahrenheit Conversion Table**

| °C | °F  | °C | °F  | °C | °F  | °C | °F  | °C | °F  |
|----|-----|----|-----|----|-----|----|-----|----|-----|
| 0  | 32  | 10 | 50  | 20 | 68  | 30 | 86  | 40 | 104 |
| 1  | 34  | 11 | 52  | 21 | 70  | 31 | 88  | 41 | 106 |
| 2  | 36  | 12 | 54  | 22 | 72  | 32 | 90  | 42 | 108 |
| 3  | 37  | 13 | 55  | 23 | 73  | 33 | 91  | 43 | 109 |
| 4  | 39  | 14 | 57  | 24 | 75  | 34 | 93  | 44 | 111 |
| 5  | 41  | 15 | 59  | 25 | 77  | 35 | 95  | 45 | 113 |
| 6  | 43  | 16 | 61  | 26 | 79  | 36 | 97  | 46 | 115 |
| 7  | 45  | 17 | 63  | 27 | 81  | 37 | 99  | 47 | 117 |
| 8  | 46  | 18 | 64  | 28 | 82  | 38 | 100 | 48 | 118 |
| 9  | 48  | 19 | 66  | 29 | 84  | 39 | 102 | 49 | 120 |
|    | ~-  |    | ~-  |    | ~-  |    | ~-  |    |     |
| °C | ۴   | °C | ۴F  | Ĵ  | ۴   | °C | ۴   | °C | ۴F  |
| 50 | 122 | 60 | 140 | 70 | 158 | 80 | 176 | 90 | 194 |
| 51 | 124 | 61 | 142 | 71 | 160 | 81 | 178 | 91 | 196 |
| 52 | 126 | 62 | 144 | 72 | 162 | 82 | 180 | 92 | 198 |
| 53 | 127 | 63 | 145 | 73 | 163 | 83 | 181 | 93 | 199 |
| 54 | 129 | 64 | 147 | 74 | 165 | 84 | 183 | 94 | 201 |
| 55 | 131 | 65 | 149 | 75 | 167 | 85 | 185 | 95 | 203 |
| 56 | 133 | 66 | 151 | 76 | 169 | 86 | 187 | 96 | 205 |
| 57 | 135 | 67 | 153 | 77 | 170 | 87 | 189 | 97 | 207 |
| 58 | 136 | 68 | 154 | 78 | 172 | 88 | 190 | 98 | 208 |
|    |     |    |     |    | -   |    |     |    |     |

### Alphanumeric Conversion Table

| Display Reading<br>(Alphanumeric) | °C           | °F           | %            |
|-----------------------------------|--------------|--------------|--------------|
| A1 thru A9                        | -1 thru -9   | 30 thru 16   | -1 thru -10  |
| B0 thru B9                        | -10 thru -19 | 14 thru -2   | -10 thru -19 |
| C0 thru C9                        | -20 thru -29 | -4 thru -20  | -20 thru -29 |
| D0 thru D9                        | -30 thru -39 | -22 thru -38 | -30 thru -39 |
| E0 thru E9                        | -40 thru -49 | -40 thru -56 | -40 thru -49 |
| E9                                | -50 or less  | -58 or less  | -50 or less  |

## Alphanumeric Conversion Table (Mode Positioning)

| Display Reading<br>(Alphanumeric) | Mode Position |
|-----------------------------------|---------------|
| 0                                 | VENT          |
| 18                                | HEAT/VENT-1   |
| 33                                | HEAT/VENT-2   |
| 50                                | HEAT          |
| 66                                | HEAT/DEF-1    |
| 80                                | HEAT/DEF-2    |
| F0                                | DEF           |

4. To cancel the sensor input display mode, press the AUTO button or press the engine start/stop button to select the OFF mode.